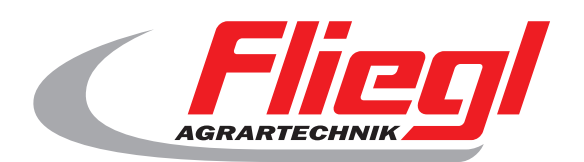

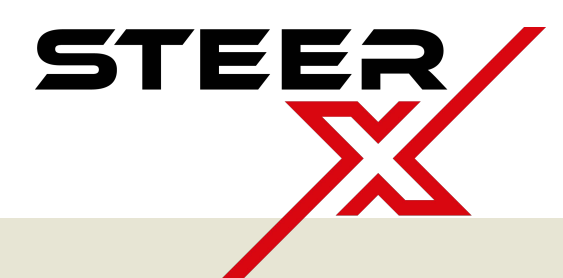

# **Operating instructions**

# Forced steering - SteerX

# CE

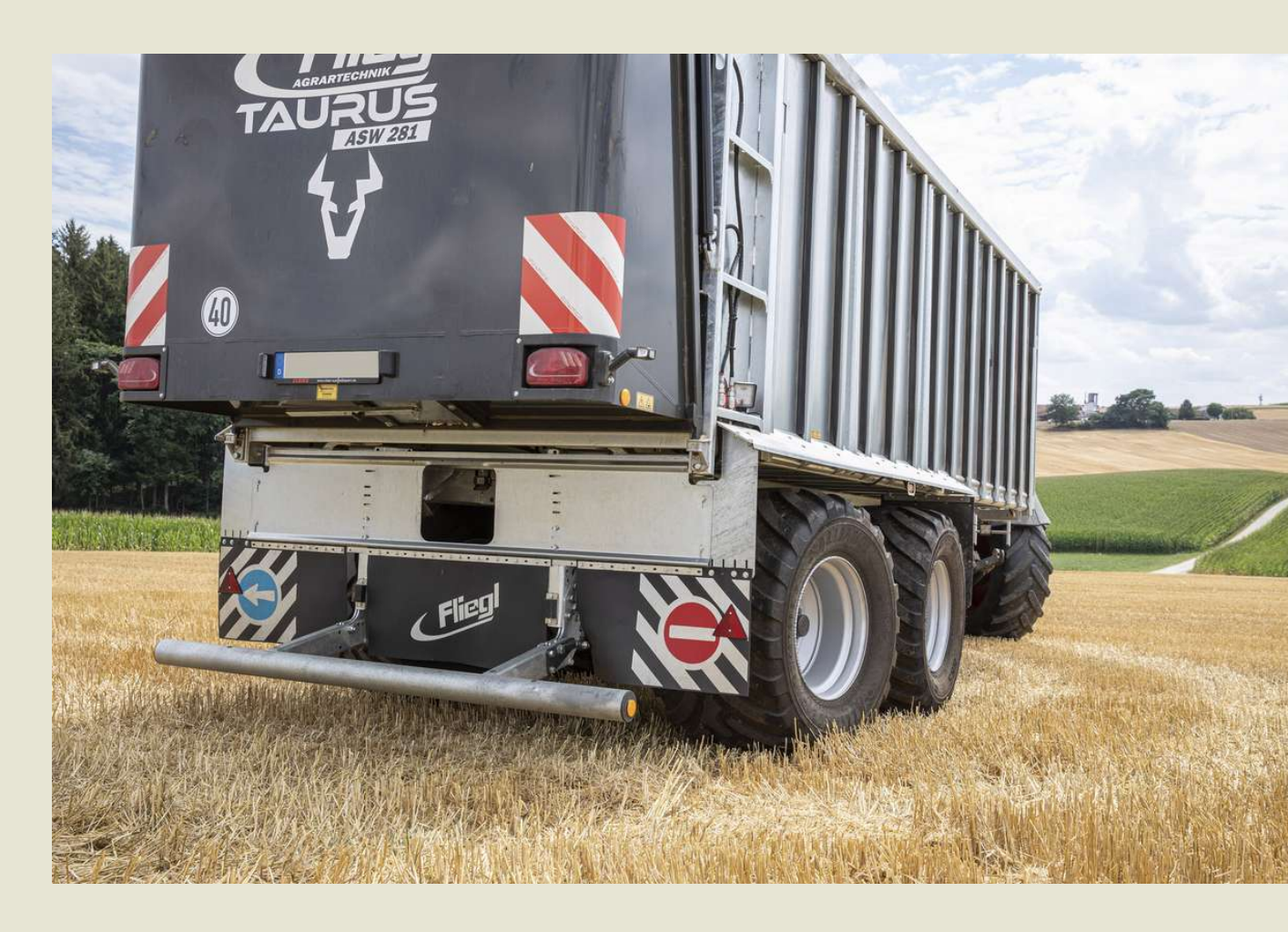

# We are Fliegl.

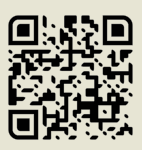

EN

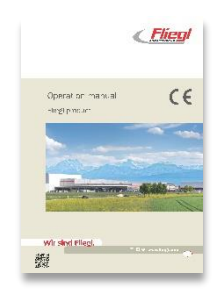

If this document has become partially or completely unusable, you can request a replacement via info@fliegl.com. The document is also available for download online.

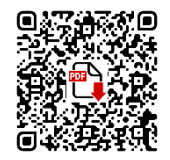

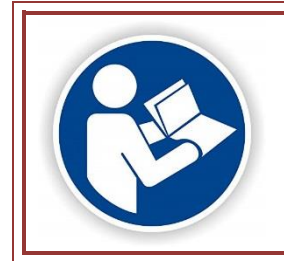

Read these operating instructions prior to first-time start-up and observe them at all times! Retain for future reference!

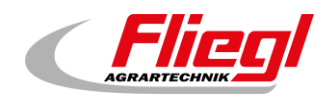

# Contents

| Co                    | Contents1       |                                                   |    |  |  |
|-----------------------|-----------------|---------------------------------------------------|----|--|--|
| Co                    | Contact details |                                                   |    |  |  |
| 1. System description |                 |                                                   |    |  |  |
| 1.1 Overview          |                 | Overview                                          | 4  |  |  |
|                       | 1.1.1           | Component layout                                  | 4  |  |  |
|                       | 1.1.2           | Components                                        | 5  |  |  |
|                       | 1.2             | Technical requirements                            | 5  |  |  |
|                       | 1.3             | Main functions / travel functions                 | 6  |  |  |
|                       | 1.3.1           | Start-up check                                    | 6  |  |  |
|                       | 1.3.2           | Neutral                                           | 6  |  |  |
|                       | 1.3.3           | Automatic                                         | 6  |  |  |
|                       | 1.3.4           | Target value calculation with tilt sensor         | 7  |  |  |
|                       | 1.3.5           | Manual mode                                       | 7  |  |  |
|                       | 1.3.6           | Crab steering mode                                | 7  |  |  |
|                       | 1.3.7           | Steering axle calibration mode                    | 7  |  |  |
|                       | 1.3.8           | Steering valve calibration                        | 7  |  |  |
|                       | 1.4             | Error handling                                    | 8  |  |  |
| 2.                    | Optio           | nal equipment for different vehicle types         | 9  |  |  |
| 3.                    | Safet           | y instructions                                    | 0  |  |  |
| 4.                    | Start-          | up                                                | 1  |  |  |
| 4                     | 4.1             | Prerequisites                                     | 1  |  |  |
| 4                     | 4.2             | Execution                                         | 1  |  |  |
|                       | 4.2.1           | Checking the system version                       | 1  |  |  |
|                       | 4.2.2           | Error-free system                                 | 1  |  |  |
|                       | 4.2.3           | Calibrating the steering valves and angle sensors | 1  |  |  |
|                       | 4.2.4           | Function check following installation             | 1  |  |  |
| 5.                    | Use a           | nd operation                                      | 12 |  |  |
| ę                     | 5.1             | Control block                                     | 12 |  |  |
| ţ                     | 5.2             | Error behaviour                                   | 12 |  |  |
| 6.                    | Contr           | ol                                                | 13 |  |  |
| (                     | 5.1             | Main menu                                         | 13 |  |  |
| (                     | 6.2             | Behaviour upon vehicle start                      | 4  |  |  |
| (                     | 5.3             | Selecting the operating mode                      | 4  |  |  |
|                       | 6.3.1           | Automatic mode "A"                                | 4  |  |  |
|                       | 6.3.2           | Manual mode "M"                                   | 15 |  |  |
|                       | 6.3.3           | Crab steering mode "C"                            | 6  |  |  |
| (                     | 6.4             | System maintenance                                | 17 |  |  |
|                       | 6.4.1           | Calibrating the yaw rate sensor                   | 17 |  |  |
| (                     | 6.5             | Error mode                                        | 8  |  |  |
|                       | 6.5.1           | System behaviour                                  | 8  |  |  |
|                       | 6.5.2           | Error display                                     | 8  |  |  |

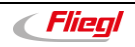

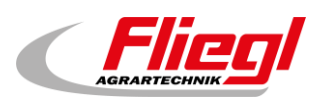

## Contents

|    | 6.5.3 | Basic rules during troubleshooting                          | 19 |
|----|-------|-------------------------------------------------------------|----|
|    | 6.5.4 | Reversing in the event of an error                          | 19 |
|    | 6.6   | Diagnostic menu                                             | 20 |
|    | 6.6.1 | Displaying the version numbers                              | 20 |
|    | 6.6.2 | Displaying active errors                                    | 21 |
|    | 6.7   | Service menu                                                | 21 |
| 7. | Maint | tenance                                                     | 22 |
|    | 7.1   | Maintenance intervals                                       | 22 |
|    | 7.1.1 | Steering system                                             | 22 |
|    | 7.1.2 | Maintenance of the control block                            | 22 |
|    | 7.2   | Configuration of truck-specific parameters during servicing | 23 |
|    | 7.3   | Hydraulic system                                            | 23 |
|    | 7.4   | Faults                                                      | 23 |
|    | 7.4.1 | Faults on the control block                                 | 23 |
| 8. | Error | code                                                        | 24 |

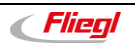

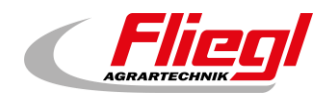

## **Contact details**

#### Vehicle manufacturer

Fliegl Agrartechnik GmbH Bürgermeister-Boch-Straße 1 84453 Mühldorf am Inn, Germany

Tel.: +49 (0)8631 307 - 0 Fax: +49 (0)8631 307 - 550 E-mail: info@fliegl.com Website: <u>www.fliegl.com</u>

#### Service and technical support

#### Please contact:

Fliegl Agrartechnik GmbH Service Department Bürgermeister-Boch-Straße 1 84453 Mühldorf am Inn, Germany Tel.: +49 (0)8631 / 307 - 461 Tel.: +49 (0)8631 / 307 - 462 Fax: +49 (0)8631 / 307 - 550 E-mail: service@fliegl.com

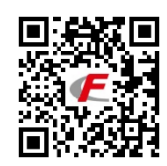

### Formal details of operating instructions

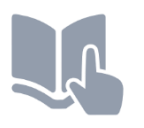

Document no.: Version/revision: Creation date: Last revision: 1-065B09221.1 1.1 14/06/2022 20/09/2022

Language of original operating instructions: German (Translation of original operating instructions)

© Copyright Fliegl, 2022. All rights reserved. Reproduction, in whole or in part, is only permitted with the approval of Fliegl.

We are constantly developing and enhancing our products and therefore reserve the right to make changes to them without prior notification. This may result in differences in the illustrations and descriptions in these operating instructions.

All brand and product names are trademarks or registered trademarks of the relevant title holders.

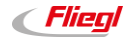

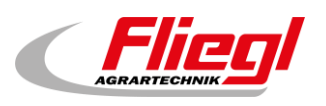

# 1. System description

The electronic forced steering SteerX is an electro-hydraulic steering system for towed trailers. It is compatible with tandem and tridem assemblies with one or two non-driven self-steering axle(s) and one rigid guide axle. The aim of the system is to enable low-wear cornering without shear forces. This reduces tyre wear, minimises the forces acting on the axles and increases vehicle manoeuvrability.

Due to the contactless and wear-free target angle calculation based on the yaw rate and travel speed, the system does not require complex external coupling constructions for the sensors or special drawbar eyes.

It therefore eliminates maintenance work and the time-consuming adjustment of the mechanical components, thus ensuring significant cost savings.

Moreover, the contactless yaw rate measurement means there are no restrictions with regard to the drawbar hitch, and the user benefits from maximum steering angles, ground clearance and PTO clearance.

## 1.1 Overview

## 1.1.1 Component layout

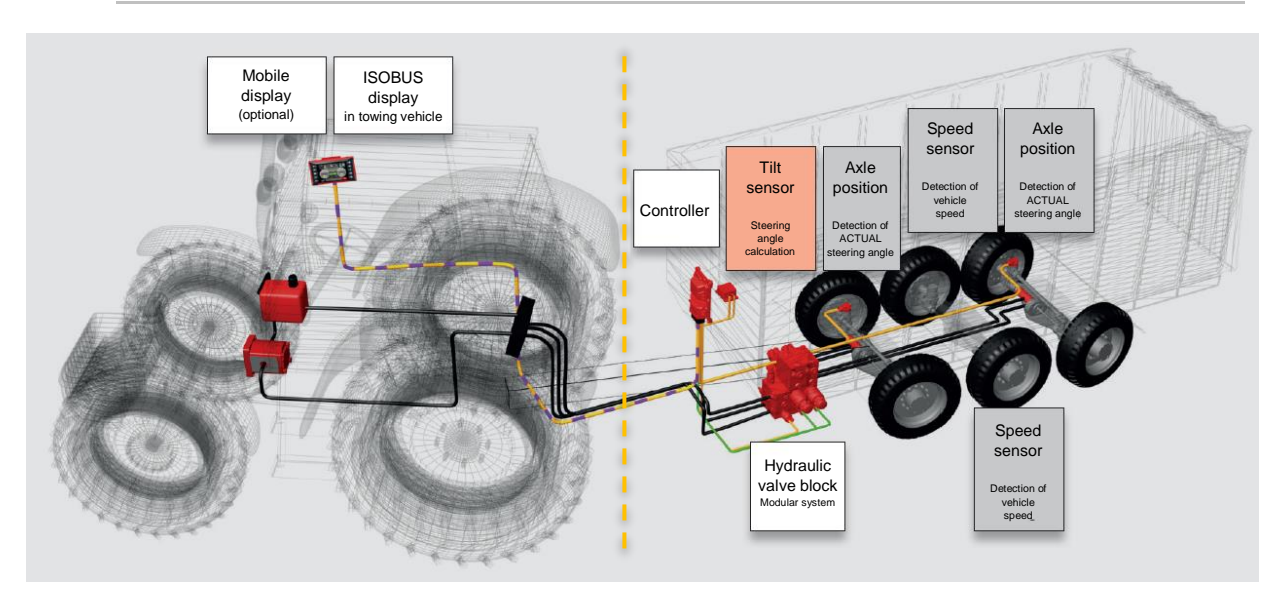

#### Required and optional components for forced steering system

| Component                                            | Required | Optional |
|------------------------------------------------------|----------|----------|
| Controller                                           | M        |          |
| Hydraulic control block<br>incl. pressure transducer | R        |          |
| Target angle sensors                                 | M        |          |
| Speed sensors                                        | M        |          |
| Steering angle sensors                               | M        |          |
| Display/control unit                                 | M        |          |
| Error indicator                                      |          | R        |
| Coding pin connection (via wiring harness)           |          | M        |

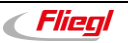

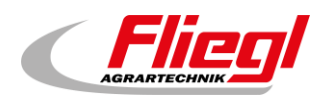

## 1.1.2 Components

#### The steering system requires the following components:

- Controller for controlling the system (incl. application software)
- Modular hydraulic control block for actuating the steering cylinders.
- Tilt sensor for measuring the yaw rate and calculating the target steering angle.
- Two speed sensors for redundant measurement of the vehicle speed.
- A sensor is installed on each side of the vehicle, either on the rigid axle or on the steering axle.
- Steering angle sensor or integrated position sensor system on the steering axles to determine the current steering angle.
- Display/control unit

#### The following optional components are also available for the steering system:

- <u>Error indicator:</u> In addition to the display/control unit, an error indicator (e.g. visual or acoustic) can be used to signal a potential error state.
- A digital output is provided for this purpose.
- <u>Coding pin connection:</u> The steering controller features three coding pins, which allow the software configuration to be checked via the wiring harness.
- Up to 8 different configurations are possible.

| Electrical                  | Power supply                   | 12 V or 24 V                                 |
|-----------------------------|--------------------------------|----------------------------------------------|
| Hydraulic                   | Oil temperature                | -20°C to +80°C                               |
|                             | Filtration                     | ISO 4406 cleanliness code 19/17/14 or higher |
|                             | Operating fluid                | According to DIN 51524 part 1 and 2          |
|                             | Supply pressure P              | Max. 250 bar                                 |
|                             | Tank pressure                  | Max. 20 bar                                  |
|                             | Control pressure<br>difference | Min. 20 bar                                  |
| Environmental<br>conditions | Ambient temperature            | -20°C to +60°C                               |

## 1.2 Technical requirements

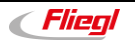

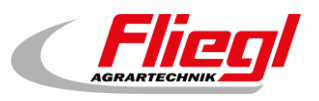

## 1.3 Main functions / travel functions

## 1.3.1 Start-up check

#### Function

During the start-up check, the functionality of the dump valves for the safe state of the system is checked. The test is carried out when the engine is started.

## 1.3.2 Neutral

#### Function

In "**Neutral**" mode, the auxiliary steering axles are disconnected. This means that the dump valves and steering valves are de-energised. The chambers of the steering cylinders are connected with each other and with the tank.

## 1.3.3 Automatic

#### Function

The electro-hydraulic auxiliary steering turns the steering axles around the rigid axle without producing shear forces. No steering takes place below a speed of 0.5 km/h.

Regardless of the configuration, the target angle is always limited to a speed-dependent maximum.

#### An example of this restriction is shown in the following configurable table:

| Speed [km/h] | Max. steering angle, relative<br>[%] |
|--------------|--------------------------------------|
| 0            | 100                                  |
| 15           | 100                                  |
| 20           | 95                                   |
| 30           | 50                                   |
| 40           | 30                                   |
| 50           | 15                                   |
| 55           | 0                                    |
| 80           | 0                                    |

#### Max. steering angle, relative [%]

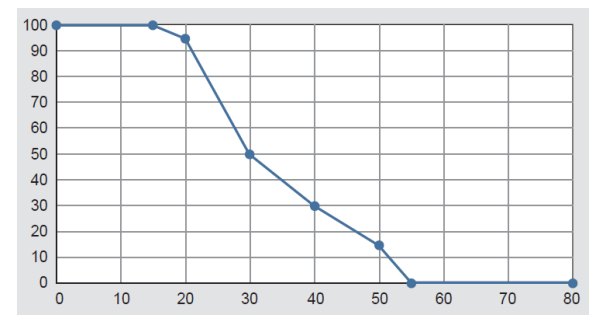

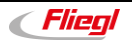

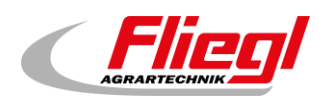

## 1.3.4 Target value calculation with tilt sensor

#### Function

The target angle is calculated on the basis of the measured yaw rate of the trailer, the travel speed at vehicle centre and the distance between the steering axle and the rigid axle. The following geometric vehicle data is therefore required to calculate the target steering angle:

- Distance between wheel centre and centre point of vehicle.
- Distance between rigid axle and rear axle.
- Distance between rigid axle and front axle (on tridem models).

## 1.3.5 Manual mode

#### Function

In manual mode, the operator can manually enter a fixed target angle. This is done using the "**left**" and "**right**" arrow keys. The target angle for the rear axle is set in all cases. When manual mode is activated, the system always uses the current value of the last axle as the target value.

In the case of a tridem chassis, the steering angle for the front axle is derived from the steering angle for the rear axle and applied in the opposite direction. At speeds *greater than 8 km/h*, the system automatically switches from "**Manuell (Manual**)" to "**Automatik (Automatic)**" mode.

## 1.3.6 Crab steering mode

#### Function

In "Hundegang (Crab steering)" mode, the operator can manually enter a fixed target angle. This is done using the "left" and "right" arrow keys. Both axles are always set to the defined target value. When crab steering mode is activated, the system always uses the current actual value of the last axle as the target vale. In the case of a tridem chassis, the steering angle for the front axle is derived from the steering angle for the rear axle and applied in the same direction. At speeds *greater than 8 km/h*, the system automatically switches from "Hundegang (Crab steering)" mode to "Automatik (Automatic)" mode.

## 1.3.7 Steering axle calibration mode

#### Function

In calibration mode, the mechanical end stops and the centre position of the steering axle are set and calibrated. The calibration mode guides the user through a predefined calibration procedure. The values must be calibrated in the following cases:

- First-time start-up
- Changes to or replacement of the steering angle sensor.
- Changes to geometric parameters, e.g. transfer of steering angles to the angle sensor and limitation of the maximum mechanical steering angle.

## 1.3.8 Steering valve calibration

#### Function

In the steering valve calibration, the opening point of the steering valve is determined for each axle and direction by means of an automated routine.

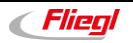

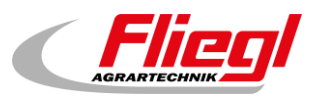

## 1.4 Error handling

In the event of an error, e.g. a component error, the auxiliary steering axles are disconnected and an error message is displayed.

For specific dump valve errors, a corresponding error message is issued and the steering axle is set to centre position during the start-up check and in automatic mode.

The errors are only reset when the engine is turned off or the controller is restarted.

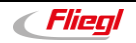

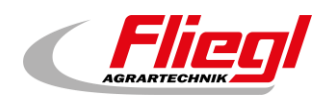

# 2. Optional equipment for different vehicle types

The electronic forced steering is available as an option for the following Fliegl vehicle types:

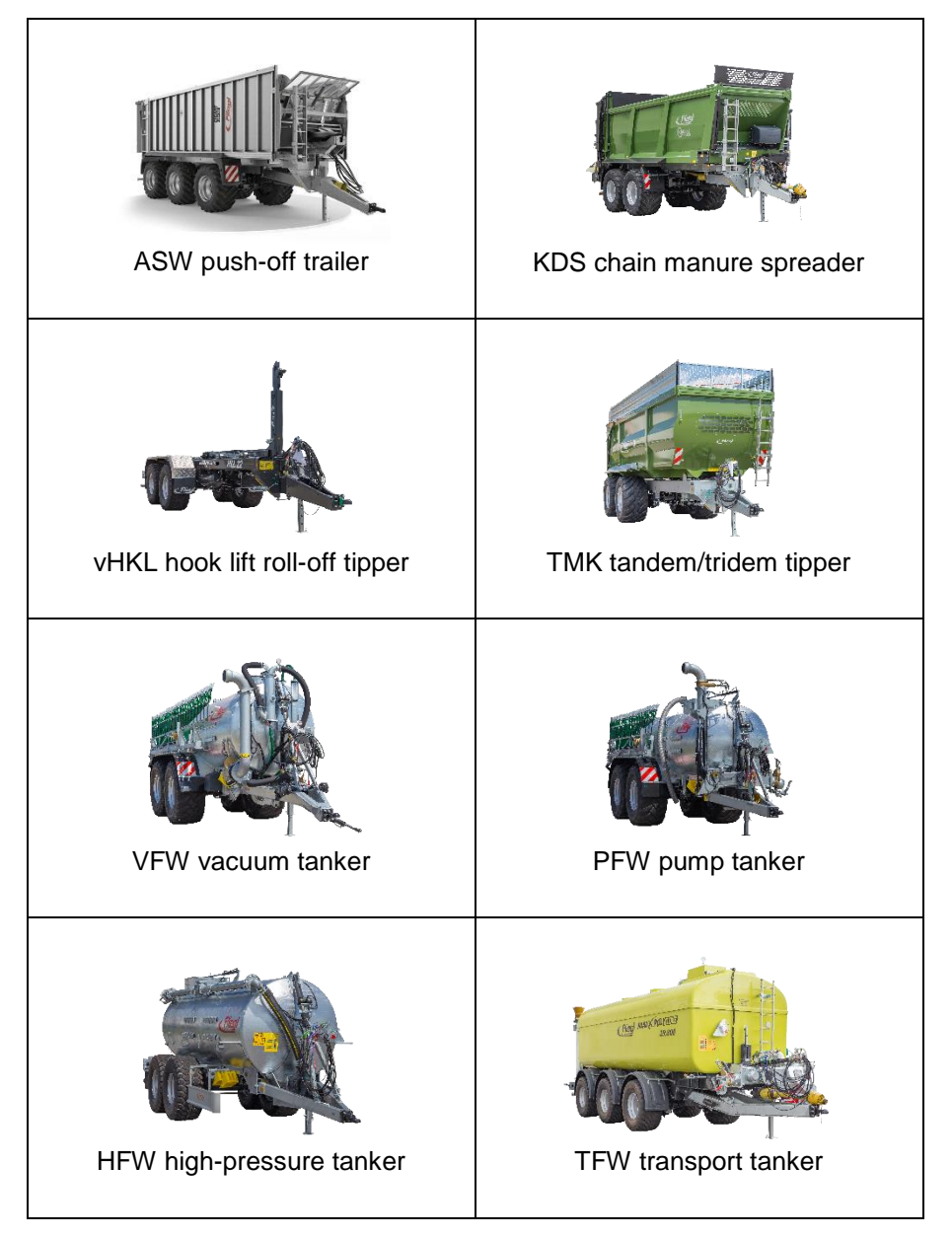

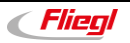

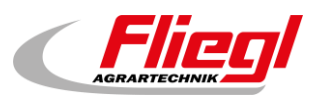

# 3. Safety instructions

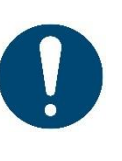

No persons permitted in danger zone during operation:

No persons must enter the danger zone (wheel proximity) when the hydraulic and electrical supply is active since steering operations can take place at any time. Before activating the hydraulic and electrical supply, the driver must ensure that there are no persons in the danger zone. Persons must also be aware that the vehicle could be set in motion at any time.

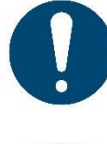

No consumers other than valve coils / sensors permitted in wiring harness:

There must be no consumers other than the necessary valve coils / sensors in the wiring harness since these could influence the error detection of the steering system.

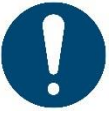

#### Ensure correct qualification of machine operators:

The operator or user of the vehicle must have received the necessary training.

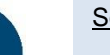

#### Software:

The system must be used only with application software that has been defined and approved by Fliegl Agrartechnik GmbH.

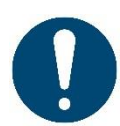

System must be used only in designated vehicle types:

The auxiliary steering system is suitable only for use in towed trailers. This requires a tandem or tridem chassis with one or two non-driven self-steering axle(s), combined with a rigid guide axle around which the vehicle turns.

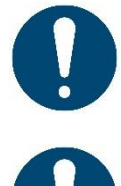

System must be used only with designated components:

Only components defined by Fliegl Agrartechnik GmbH must be used.

Ensure correct handling, usage conditions and installation of system components:

The correct handling and usage conditions of the system components are defined in these operating instructions.

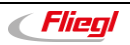

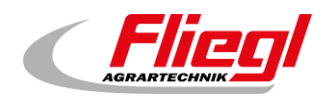

# 4. Start-up

## 4.1 Prerequisites

Note the following points before start-up:

- System start-up must be performed only by trained personnel.
- The hydraulic system must be bled.
- The complete hydraulic system must be checked for leaks.
- There must be no persons within the danger zone of the vehicle when the electric and/or hydraulic supply to the system is active.

## 4.2 Execution

## 4.2.1 Checking the system version

The first step during start-up is to check the system version:

Vehicle-specific parameters are set by the vehicle manufacturer in the factory.

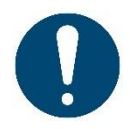

Parameter check and adjustment by vehicle manufacturer:

The check and adjustment of the parameters for the relevant vehicle is performed by the manufacturer prior to delivery from the factory. The operational safety of the vehicle is therefore assured.

## 4.2.2 Error-free system

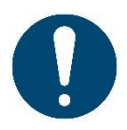

Steering system must be without errors:

It must be ensured that the auxiliary steering system is free from errors, meaning that no errors must be reported by the system. In this case, a non-calibrated system is not an error, but merely constitutes a warning.

## 4.2.3 Calibrating the steering valves and angle sensors

The calibration must be performed carefully.

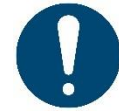

Only specialist personnel with the requisite training is permitted to perform the calibration.

## 4.2.4 Function check following installation

Following the installation and successful calibration of the steering system, suitable measures must be taken to ensure that the system functions correctly.

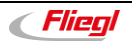

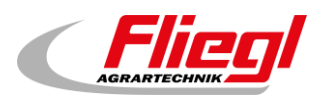

# 5. Use and operation

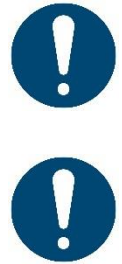

Read carefully. If there is anything you do not understand, contact customer service to exclude the possibility of operating errors.

Regular system power cycle required:

The steering system must be restarted every 8 hours so that the start-up check can take place and to allow the system to run self-diagnostics for the control loop of the axle centring function.

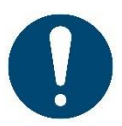

No persons permitted in danger zone during operation:

No persons must enter the danger zone (wheel proximity) when the hydraulic and electrical supply is active since steering operations can take place at any time. Before activating the hydraulic and electrical supply, the driver must ensure that there are no persons in the danger zone. Persons must also be aware that the vehicle could be set in motion at any time.

## 5.1 Control block

No adjustments or changes need to be made to the control block during operation. The control block must be used only within the permitted operating range (e.g. pressure, flow rate, temperature, environmental conditions), as per the values specified in the technical data.

## 5.2 Error behaviour

If a system error occurs, the steering cannot be used. The steering switches to safe state and is generally disconnected.

Handling system errors:

The relevant error is displayed to the user. The individual errors are listed in section 8. Errors need to be rectified by a workshop in a timely manner. Errors must be rectified only by specialist personnel. There must be no persons in the danger zone while the engine is running. In the event of an error, the trailer must be moved at a reduced speed so that safe, permanent control is possible.

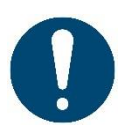

Safe state in the event of an error:

The auxiliary steering is (usually) disconnected while in safe state. It is up to the vehicle manufacturer to determine whether this safe state is safe for the intended vehicle.

Reversing with an active error:

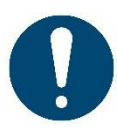

The steered axles with tracking properties will deflect in an uncontrolled manner in the following situations:

- If no energy is supplied to the steering system
- In the event of an error

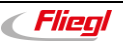

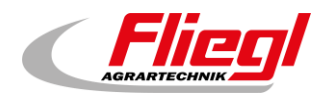

# 6. Control

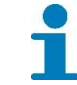

All figures show the presentation on an ISOBUS display. The exact presentation may vary depending on the display type.

## 6.1 Main menu

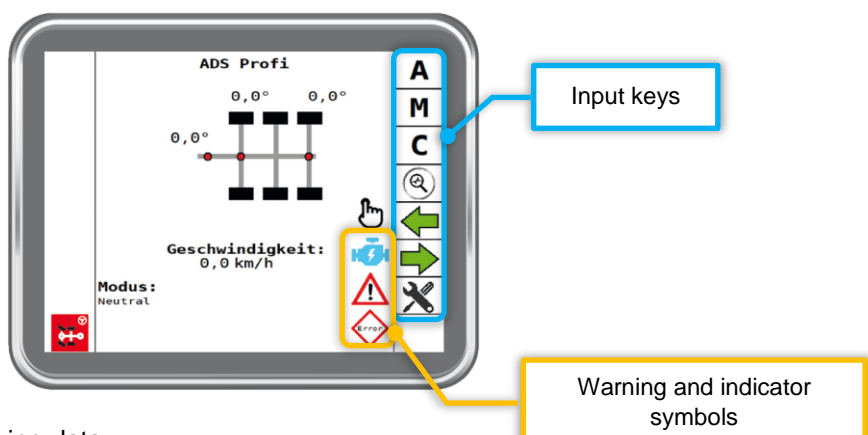

The main page shows the following data:

- Currently measured yaw rate
- Current steering angle of the steering axle(s)
- Calculated travel speed of the trailer
- Current steering mode

| Input keys     |                    |  |  |
|----------------|--------------------|--|--|
| Mode selection | Mode selection key |  |  |
| Α              | Automatic          |  |  |
| M              | Manual             |  |  |
| C              | Crab steering mode |  |  |
| Submenus       |                    |  |  |
|                | Diagnostic menu    |  |  |
| ×              | Service menu       |  |  |
| Arrow keys     |                    |  |  |
|                | Right              |  |  |
|                | Left               |  |  |

| Warning and indicator symbols |                    |  |
|-------------------------------|--------------------|--|
| <b>i</b>                      | Engine off         |  |
|                               | Steering not ready |  |
| $\bigcirc$                    | Steering error     |  |

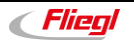

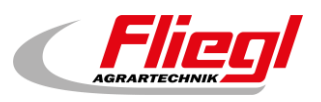

## 6.2 Behaviour upon vehicle start

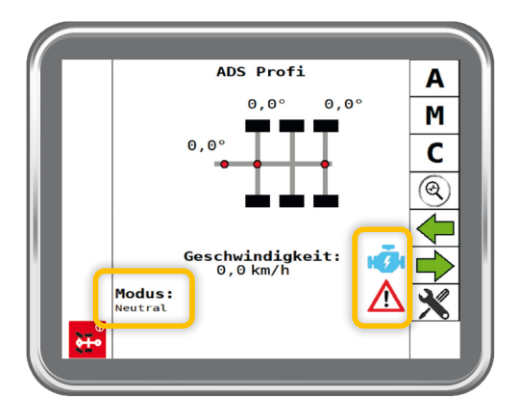

When the ignition is switched on, "Neutral" mode is displayed and the 🕒 "engine off" and

**steering not ready**" symbols appear on the display.

Once the engine has been started or hydraulic pressure is applied, the *symbol* disappears.

The system then carries out a self-test. Following successful completion of the self-test,

the *steering not ready* symbol disappears. The steering is operational and "**Neutral**" is displayed as the current mode.

When the travel speed is > 0.5 km/h, the steering automatically switches to "Automatik (Automatic)" mode. Pressing the  $\square$  key also activates "Automatik (Automatic)" mode.

## 6.3 Selecting the operating mode

The <u>three</u> different operating modes are activated via the **(D)**, **(D)** and **(D)** keys in the main menu. The selected mode is displayed in the "**Modus (Mode)**" field.

## 6.3.1 Automatic mode "A"

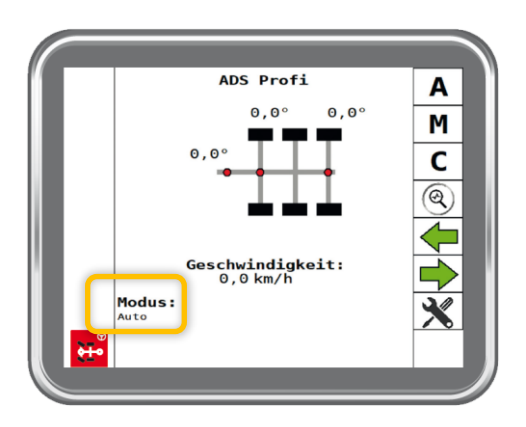

#### Function:

The electro-hydraulic auxiliary steering turns the trailer's steering axle(s) around the rigid axle without producing shear forces.

#### Activation:

- Press the 🖾 key
- In "Neutral" mode → speed > 0.5 km/h
- In "Manuell (Manual)" or "Hundegang (Crab steering)" mode → speed ≥ 8 km/h

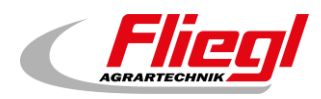

## 6.3.2 Manual mode "M"

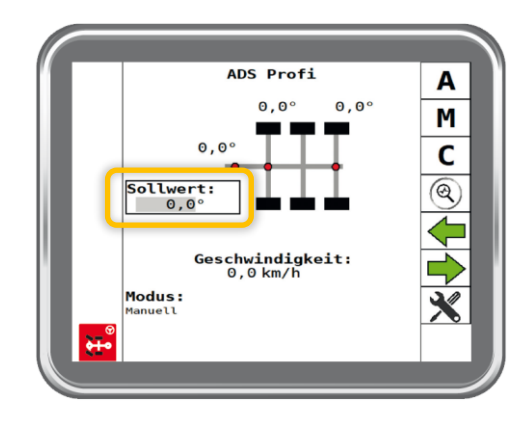

#### Function:

Manual entry of a fixed steering angle for the rear steering axle. On a tridem chassis, the front axle is steered in the *opposite* direction according to the axle geometry. "**Manuell (Manual)**" mode is restricted via the travel speed.

Switching to "Manuell (Manual)" mode is only possible at a speed < 6 km/h.

If the speed is > 6 *km/h* in "**Manuell (Manual)**" mode, a warning is issued in form of a <u>short buzzer signal</u>.

At a speed > 8 km/h, the system automatically switches from "Manuell (Manual)"

to "Automatik (Automatic)" mode.

## Activation:

Press the key and then press the or key within *3 seconds.* Following activation, the "**Sollwert (Target value)**" field appears. By default, the target value is set to the currently measured steering angle of the rear axle. This value is displayed in the "**Sollwert (Target value)**" field.

#### Note:

Using the and arrow keys, the value displayed in the "**Sollwert (Target value)**" field is set in ° *steering angle*. A short press makes a small change to the steering angle (0.1°), while pressing the key for more than *2 seconds* will make more rapid changes.

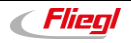

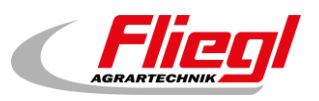

## 6.3.3 Crab steering mode "C"

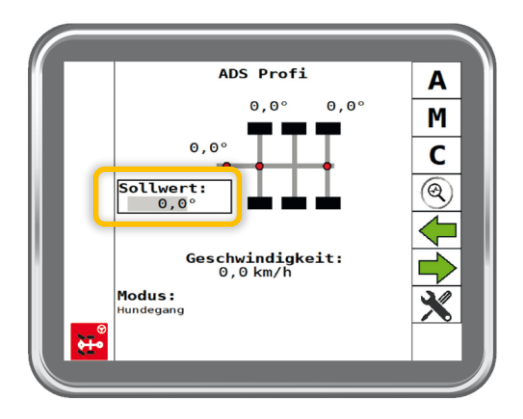

## Function:

Manual entry of a fixed steering angle on the rear steering axle. On a tridem chassis, the front axle is steered in the *same* direction.

"Hundegang (Crab steering)" mode is limited by the travel speed.

Switching to "**Hundegang (Crab steering)**" mode is only possible at a speed < 6 km/h. If the speed is > 6 km/h in "**Hundegang (Crab steering)**" mode, a warning is issued in form of a <u>short buzzer signal</u>.

At speeds > 8 km/h, the system automatically switches from "Hundegang (Crab steering)" mode to "Automatik (Automatic)" mode.

## Activation:

Press the key and then press the or key within 3 seconds. Following activation, the "**Sollwert (Target value**)" field appears. By default, the target value is set to the current steering angle of the rear axle. This value is displayed in the "**Sollwert (Target value)**" field.

#### Note:

Using the arrow keys, the value displayed in the "**Sollwert (Target value)**" field is set in ° *steering angle*. A short press makes a small change to the steering angle (0.1°), while pressing the key for more than *2 seconds* will make more rapid changes.

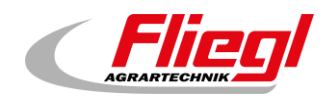

## 6.4 System maintenance

## 6.4.1 Calibrating the yaw rate sensor

Yaw rate sensors are subject to long-term drift. If this drift exceeds a specific tolerance, the sensor needs to be calibrated. The system checks automatically whether calibration is necessary and notifies the user accordingly. The user simply follows the instructions provided. The following page opens on the display:

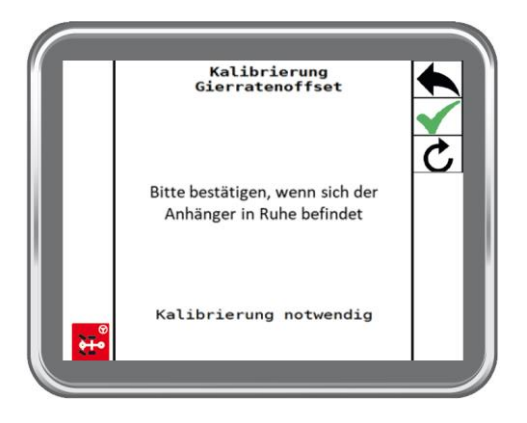

#### Input keys:

Pressing the Skey switches back to the main menu.

Pressing the key confirms an entry or operating step.

Pressing the 🕐 key activates or restarts the calibration.

#### Preparation and calibration:

#### MESSAGE on display: "Bedingungen nicht erfüllt (Conditions not met)":

This message appears on the display when the calibration conditions are not met. The following conditions must be fulfilled:

- Engine off
- Vehicle stationary
- Yaw rate sensor ready and error-free

#### Performing the calibration:

The process for calibrating the steering axles comprises two steps.

1. Starting the calibration: The message "Bitte Bestätigen, wenn sich der Anhänger in Ruhe befindet (Confirm when the trailer is at rest)" appears on the display. If this condition is met,

the calibration process can be started with the  $\checkmark$  key.

2. Automatic calibration: The calibration is performed automatically. The message "Kalibrierung läuft (Calibration running)" appears on the display. Once the calibration is complete, the message "Kalibrierung erfolgreich (Calibration successful)" is displayed. The Skey can then be used to return to the main menu.

#### Note:

This system test is performed whenever the ignition is switched on, no hydraulic power is supplied and the vehicle is at a standstill.

If the system detects a yaw rate sensor drift, this calibration step must be completed.

The calibration should be performed without delay in this case. If the request is persistently ignored, the system will switch to error state.

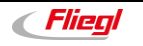

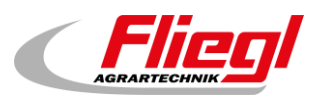

## 6.5 Error mode

## 6.5.1 System behaviour

If an error is detected by the system, the following actions take place depending on the type of the error:

- The steering axle(s) is/are switched to floating position. The steering then behaves as with a self-steering axle.
- The steering axle(s) is/are set to centre position during travel.

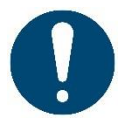

**ATTENTION:** The speed must be reduced to a permanently controllable level without delay. A suitable location to stop the vehicle must be found as soon as possible.

## 6.5.2 Error display

If the steering detects an error, this is immediately indicated on the display by means of: "Fehler: XXX (Error: XXX)".

The display's integrated buzzer sounds (if fitted) and the following appears on the display:

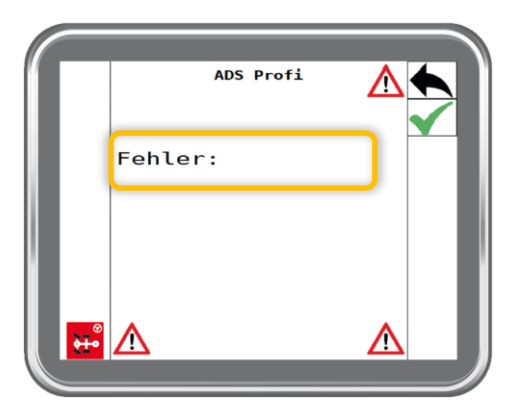

The error list can be found in the appendix to these operating instructions (see section 8).

The user can acknowledge the error message via the key. *The warning sound then stops.* 

The main page of the steering system shows the following:

|                | ADS Profi                   | A             |
|----------------|-----------------------------|---------------|
|                | 0,0° 0,0°                   | Μ             |
|                | 0,0°                        | С             |
|                |                             | <b>Q</b>      |
|                |                             |               |
|                | Geschwindigkeit:<br>0,0km/h | $\rightarrow$ |
| Modus          | · \Lambda                   | ×             |
| ₩ <sup>®</sup> | Achse<br>sperren            |               |
|                | <b>~</b>                    |               |

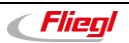

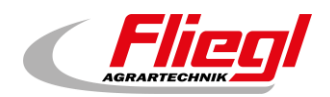

## 6.5.3 Basic rules during troubleshooting

Errors must be rectified only by specialist personnel.

- There must be no persons in the danger zone while the engine is running.
- In the event of an error, the trailer must be moved at a reduced speed so that safe, permanent control is possible.

Once troubleshooting has been completed, the steering system is reset by switching the ignition (supply voltage) back on.

## 6.5.4 Reversing in the event of an error

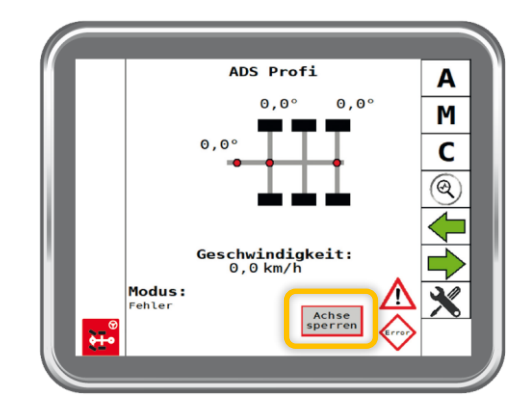

Since the steered trailing axle(s) move(s) in an uncontrolled manner when reversing, the system allows the user to override the floating position during reverse travel and thus keep the axle(s) in the current position.

For this purpose, the axle(s) must be locked in centre position. To set the axle(s) to centre position, the tractor/trailer combination must be driven straight ahead until the axles assume centre position. The axles must then be locked in this position using the end key.

The lock is only active while the key is pressed.

The following conditions must be met to hold the current position of the steering axle:

- The dump valve(s) is/are functioning correctly.
  - Both speed sensors are functioning correctly.
  - The proportional valve(s) of the steering is/are in neutral position.
  - The system has detected reverse travel.
  - The key is pressed.

When the axle is locked, the visual appearance of the "Achse sperren (Lock axle)" key changes to indicate this.

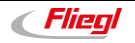

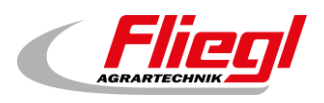

## 6.6 Diagnostic menu

ADS Profi Diagnose Α 0,0° 0,0° Spannung Druck Μ 0.0 bar 0.0 С Kanal 2 Kanal 1 0,0° OmV 0 0,0° 0mV Geschwindigkeit: 0,0 km/h 0,0° 0m∨ Modus: ⊙mV ute Geschwindigkeit 0,0km/h 0,0 **۰** 0,0 km/h

Pressing the key in the main menu opens the diagnostic menu:

The diagnostic menu shows the sensor values, raw sensor values and supply voltage. Pressing the key switches back to the main screen.

## 6.6.1 Displaying the version numbers

Pressing the (1) key in the diagnostic menu opens the following page:

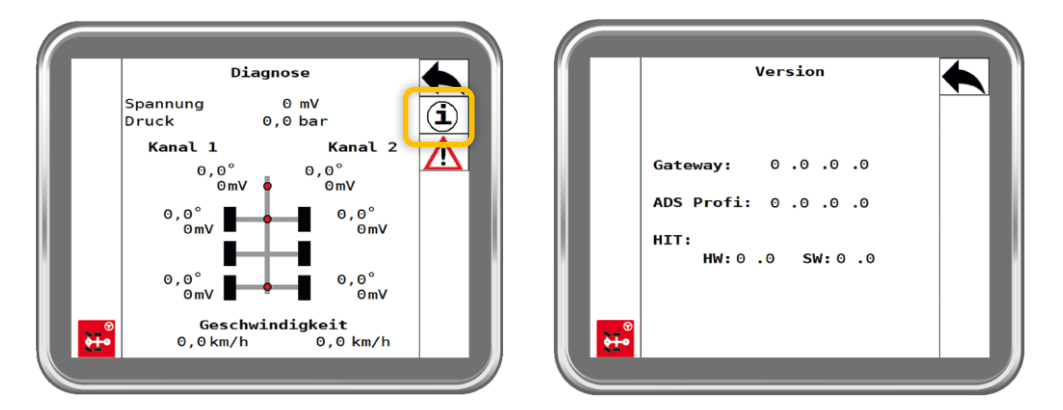

The following are displayed:

- Software version of the ISOBUS gateway "Gateway"
- Software version of the steering controller "ADS-Profi"
- Hardware and software version of the sensor

Pressing the 🕙 key switches back to the main screen.

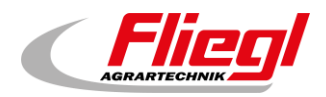

## 6.6.2 Displaying active errors

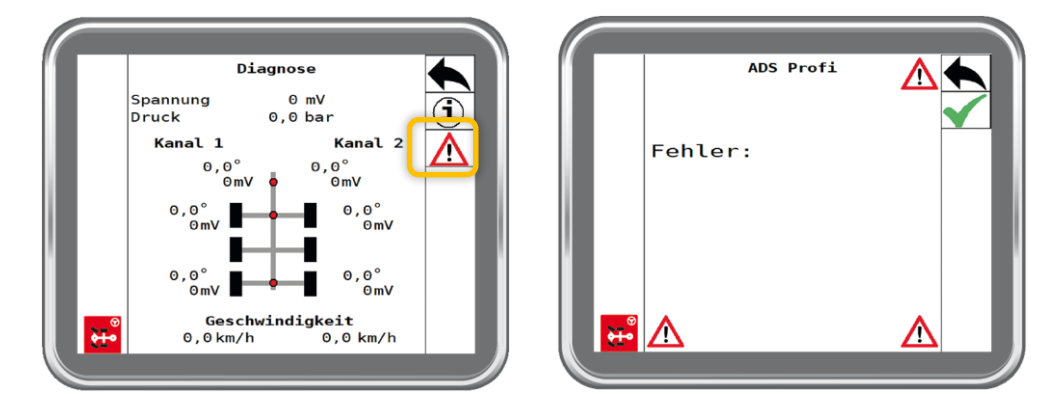

Pressing the key in the diagnostic menu opens the following page:

The active error is displayed here. The error list can be found in the appendix to these operating instructions (see section 8).

Pressing the Skey switches back to the main screen.

## 6.7 Service menu

Pressing the Wey on the main screen opens the selection page for the machine settings:

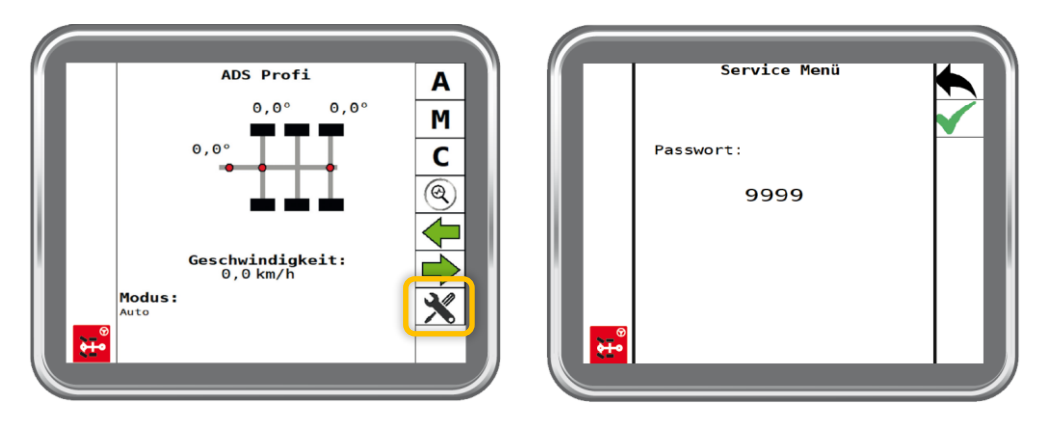

The authorisation page opens, and a password must be entered here. As of this step, access is available only to specialist workshops.

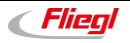

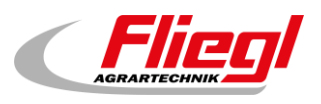

# 7. Maintenance

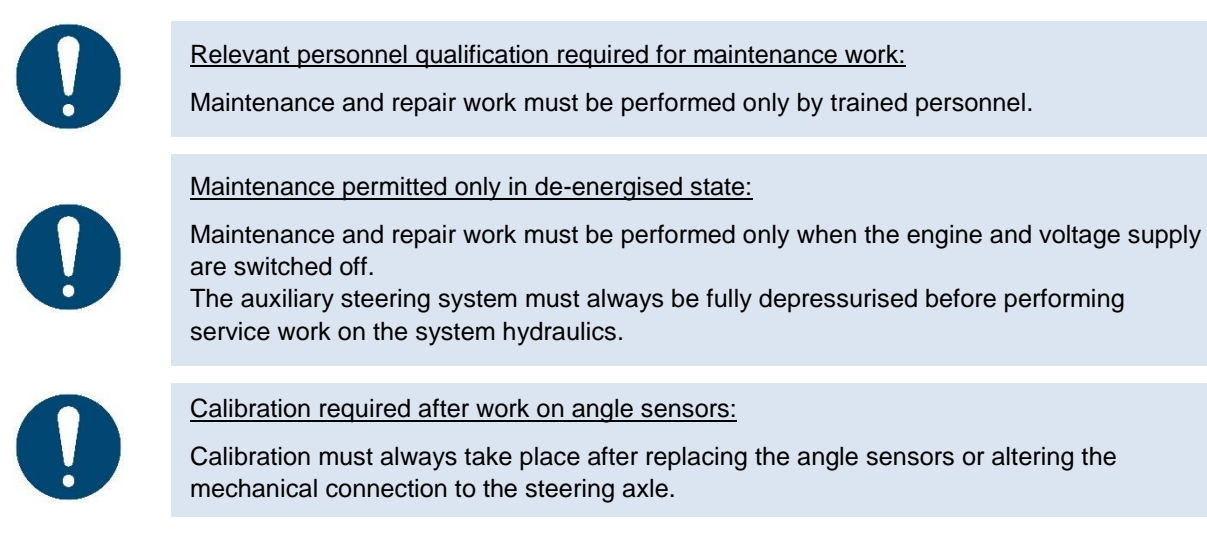

## 7.1 Maintenance intervals

## 7.1.1 Steering system

The following maintenance activities must be performed at regular intervals to ensure long, trouble-free operation of the steering system:

| Activity                                                   | Interval                             |
|------------------------------------------------------------|--------------------------------------|
| Cleaning                                                   | As needed                            |
| Check connections for secure attachment and possible leaks | Daily                                |
| Check fittings and safety devices for correct condition    | Weekly                               |
| Check fastening elements                                   | Monthly                              |
| Hydraulic fluid                                            | As specified by vehicle manufacturer |

## 7.1.2 Maintenance of the control block

The control block requires minimal maintenance when used as intended. The service life of the control block greatly depends on the quality of the hydraulic fluid.

| Activity                                                                                 | Interval                             |
|------------------------------------------------------------------------------------------|--------------------------------------|
| Cleaning                                                                                 | As needed                            |
| Check control block for external leaks and unusual noises                                | Daily                                |
| Check operating temperature                                                              | Weekly                               |
| Check that fastening elements are secure in depressurised, de-energised and cooled state | Monthly                              |
| Hydraulic fluid                                                                          | As specified by vehicle manufacturer |

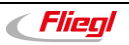

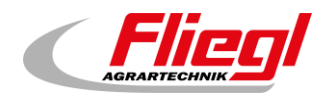

## 7.2 Configuration of truck-specific parameters during servicing

#### Customer parameter check required:

Throughout the entire system life cycle, the parameters that can be adjusted by the vehicle manufacturer's customer service via the ISOBUS display must be checked on all vehicles to ensure that they are correct.

## 7.3 Hydraulic system

Hydraulic oil fill level on vehicle:

A fill level indicator on the vehicle allows the vehicle operator to detect and take the necessary action to pre-empt a potential failure of the steering system attributable to a leak that results in a critical hydraulic oil fill level. In the case of a critical hydraulic oil level, a loss of steering function is to be expected.

Hydraulic oil contamination indicator on vehicle:

A filter contamination indicator on the vehicle allows the vehicle operator to detect and take the necessary action to pre-empt a potential failure of the steering system attributable to contamination of the hydraulic fluid. In the case of contaminated hydraulic fluid, a loss of steering function is to be expected.

## 7.4 Faults

## 7.4.1 Faults on the control block

The following points must be observed during troubleshooting:

- Define and cordon off the safety zone.
- Operate the machine at significantly reduced speed/pressure.
- Troubleshooting must be performed only with all safety devices activated.
- A qualified electrician must be involved when working on electrohydraulic machines.
- Exclude possible hazards from adjacent machines or risks to persons at adjacent machines.
- The work steps performed must be documented along with all set values and any changes made to these values. All changes to the machine must be recorded in a traceable manner, e.g. in the machine documentation and, if necessary, in the service logbook.
- All installed parts must be selected according to the applicable operating pressures and hydraulic fluids.

The following points in particular must be observed once troubleshooting has been completed:

- Check all connections.
- Check that all screw joints, cable connections and electrical couplings are securely fastened.
- Once maintenance has been completed, ensure that any previously closed tank lines are opened again.
- Deactivate all previously activated safety devices.
- Fill and vent all hydraulic components.
- Perform a function check; start with a low pressure and gradually increase it.

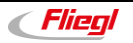

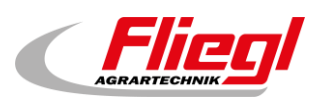

# 8. Error code

| Error code gateway | Error cause                                                                                                    | Action                                                                                                   |
|--------------------|----------------------------------------------------------------------------------------------------|----------------------------------------------------------------------------------------------------|
| 001                | Software configured/parametrised incorrectly                                                                                                    | Check configuration/parametrisation<br>Replace controller                                                |
| 002                | Wiring harness or software not suitable                                                                                                    | Check wiring harness and software                                                                        |
| 003                | Configuration not released<br>Configuration was reset (EEPROM error)                                                                                           | Check configuration<br>Replace controller                                                                |
| 004                | Parametrisation not released<br>Parametrisation was reset (EEPROM error)                                                                                       | Check parametrisation<br>Replace controller                                                              |
| 005                | Incorrect software – tandem software on tridem system                                                                                                    | Use controller with correct software                                                                     |
| 006                | Project ID not set in configuration list<br>Project ID was reset (EEPROM error)                                                                                | Check configuration<br>Replace controller                                                                |
| 007                | Material number not set in configuration list<br>Material number was reset (EEPROM error)                                                                      | Check configuration<br>Replace controller                                                                |
| 009                | Power supply too high<br>Power supply (12/24 V) set incorrectly in configuration                                                                               | Check power supply<br>Check configuration                                                                |
| 010                | Power supply too low<br>Power supply (12/24 V) set incorrectly in configuration                                                                                | Check power supply<br>Check configuration                                                                |
| 011                | Sensor supply – short circuit to high potential                                                                                                    | Check wiring / pin H3                                                                                    |
| 012                | Sensor supply – short circuit to low potential<br>Consumer current too high                                                                                    | Check wiring / pin H3<br>Check load of connected consumers                                               |
| 013                | Supply pressure significantly too high – pressure supply faulty                                                                                                | Check supply pressure                                                                                    |
| 014                | ECU temperature above 90°C<br>Controller faulty                                                                                                    | Ambient temperature too high<br>Replace controller                                                       |
| 015                | ECU temperature below -40°C<br>Controller faulty                                                                                                    | Ambient temperature too low<br>Replace controller                                                        |
| 017                | Non-fatal input board error                                                                                                    | Check power supply<br>Replace controller                                                                 |
| 018                | Fatal input board error                                                                                                    | Replace controller                                                                                       |
| 019                | Input pin error                                                                                                    | Check controller<br>Check environmental conditions                                                       |
| 020                | Output pin error<br>• Y03/FSV – high side – wire break / short circuit to supply/ground<br>• Y04/FSV – high side – wire break / short circuit to supply/ground | Check wiring Y03/FSV1 (pin D1 and B1)<br>Check wiring Y04/FSV2 (pin C1 and A1)<br>Check magnetic coil(s) |
| 021                | ECU error                                                                                                    | Replace controller                                                                                       |
| 022                | Memory error                                                                                                    | Replace controller                                                                                       |
| 023                | Watchdog error                                                                                                    | Check power supply (ECU_PWR and PWR synchronous)<br>Replace controller                                   |
| 024                | Output pin error<br>• Y03/FSV – low side – short circuit to supply<br>• Y04/FSV – low side – short circuit to supply                                           | Check wiring Y03/FSV1 (pin B1)<br>Check wiring Y04/FSV2 (pin A1)                                         |
| 028                | Output pin error<br>• Y03/FSV – low side – short circuit to ground<br>• Y04/FSV – low side – short circuit to ground                                           | Check wiring Y03/FSV1 (pin B1)<br>Check wiring Y04/FSV2 (pin A1)                                         |
| 029                | Undefined error                                                                                                    | Replace controller                                                                                       |
| 033                | Controller EEPROM error                                                                                                    | Restart controller                                                                                       |
| 034                | Controller EEPROM error                                                                                                    | Restart controller                                                                                       |
| 035                | Controller EEPROM error                                                                                                    | Restart controller                                                                                       |

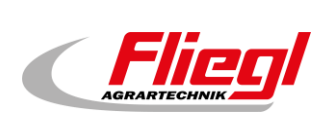

| Error code gateway | Error cause                                                                               | Action                                                       |
|--------------------|-------------------------------------------------------------------------------------------|--------------------------------------------------------------|
| 036                | Controller EEPROM error                                                                   | Restart controller                                           |
| 041                | Y03/FSV1 – wire break or short circuit to supply voltage                                  | Check wiring Y03/FSV1 (pin D1 and B1)<br>Check magnetic coil |
| 042                | Y03/FSV1 – internal short circuit                                                         | Replace controller                                           |
| 043                | Y03/FSV1 – short circuit to ground                                                        | Check wiring Y03/FSV1 (pin D1 and B1)                        |
| 044                | Y03/FSV1 – internal driver error                                                          | Replace controller                                           |
| 049                | Y04/FSV2 – wire break or short circuit to supply voltage                                  | Check wiring Y04/FSV2 (pin C1 and A1)<br>Check magnetic coil |
| 050                | Y04/FSV2 – internal short circuit                                                         | Replace controller                                           |
| 051                | Y04/FSV2 – short circuit to ground                                                        | Check wiring Y04/FSV2 (pin C1 and A1)                        |
| 052                | Y04/FSV2 – internal driver error                                                          | Replace controller                                           |
| 057                | KF01/ErrInd – wire break                                                                  | Check wiring KF01/ErrInd (pin K1)<br>Check magnetic coil     |
| 058                | KF01/ErrInd – short circuit to supply voltage                                             | Check wiring KF01/ErrInd (pin K1)                            |
| 059                | KF01/ErrInd – short circuit to ground                                                     | Check wiring KF01/ErrInd (pin K1)                            |
| 060                | KF01/ErrInd – internal driver error                                                       | Replace controller                                           |
| 065                | Y01.1 – wire break                                                                        | Check wiring Y01.1 (pin H1)<br>Check magnetic coil           |
| 066                | Y01.1 – short circuit to supply voltage                                                   | Check wiring Y01.1 (pin H1)                                  |
| 067                | Y01.1 – short circuit to ground                                                           | Check wiring Y01.1 (pin H1)                                  |
| 068                | Y01.1 – current deviation                                                                 | Check coil resistance Y01.1                                  |
| 069                | Y01.1 – internal error                                                                    | Replace controller                                           |
| 073                | Y01.2 – wire break                                                                        | Check wiring Y01.2 (pin G1)<br>Check magnetic coil           |
| 074                | Y01.2 – short circuit to supply voltage                                                   | Check wiring Y01.2 (pin G1)                                  |
| 075                | Y01.2 – short circuit to ground                                                           | Check wiring Y01.2 (pin G1)                                  |
| 076                | Y01.2 – current deviation                                                                 | Check coil resistance Y01.2                                  |
| 077                | Y01.2 – internal error                                                                    | Replace controller                                           |
| 081                | Y02.1 – wire break                                                                        | Check wiring Y02.1 (pin F1)<br>Check magnetic coil           |
| 082                | Y02.1 – short circuit to supply voltage                                                   | Check wiring Y02.1 (pin F1)                                  |
| 083                | Y02.1 – short circuit to ground                                                           | Check wiring Y02.1 (pin F1)                                  |
| 084                | Y02.1 – current deviation                                                                 | Check coil resistance Y02.1                                  |
| 085                | Y02.1 – internal error                                                                    | Replace controller                                           |
| 089                | Y02.2 – wire break                                                                        | Check wiring Y02.2 (pin E1)<br>Check magnetic coil           |
| 090                | Y02.2 – short circuit to supply voltage                                                   | Check wiring Y02.2 (pin E1)                                  |
| 091                | Y02.2 – short circuit to ground                                                           | Check wiring Y02.2 (pin E1)                                  |
| 092                | Y02.2 – current deviation                                                                 | Check coil resistance Y02.2                                  |
| 093                | Y02.2 – internal error                                                                    | Replace controller                                           |
| 097                | BG01 – drawbar angle sensor – channel 1 – wire break or short circuit to low potential    | Check wiring BG01 (pin E4)<br>Check sensor                   |
| 098                | BG01 – drawbar angle sensor – channel 1 – short circuit to high potential                 | Check wiring BG01 (pin E4)<br>Check sensor                   |
| 099                | BG01 – drawbar angle sensor – channel 2 – wire break or short<br>circuit to low potential | Check wiring BG01 (pin D4)<br>Check sensor                   |

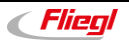

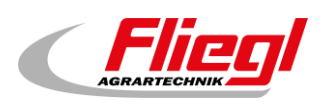

## Error code

| Error code gateway | Error cause                                                                                                    | Action                                                                                                    |
|--------------------|----------------------------------------------------------------------------------------------------|----------------------------------------------------------------------------------------------------|
| 100                | BG01 – drawbar angle sensor – channel 2 – short circuit to high<br>potential                                              | Check wiring BG01 (pin D4)<br>Check sensor                                                                                                    |
| 101                | BG01 – drawbar angle sensor – channel 1 – sensor values outside calibrated range                                          | Check mechanism/attachment of linkage and recalibrate<br>Check sensor                                                                                                  |
| 102                | BG01 – drawbar angle sensor – channel 2 – sensor values outside<br>calibrated range                                       | Check mechanism/attachment of linkage and recalibrate<br>Check sensor                                                                                                  |
| 103                | BG01 – error in cross comparison between both channels                                                                    | Check sensor<br>Check for faults to sensor ground<br>Repeat calibration<br>Replace sensor                                                                              |
| 105                | BG02 – rear axle angle sensor – channel 1 – wire break or short<br>circuit to low potential                               | Check wiring BG02 (pin C4)<br>Check sensor                                                                                                    |
| 106                | BG02 – rear axle angle sensor – channel 1 – short circuit to high<br>potential                                            | Check wiring BG02 (pin C4)<br>Check sensor                                                                                                    |
| 107                | BG02 – rear axle angle sensor – channel 2 – wire break or short<br>circuit to low potential                               | Check wiring BG02 (pin B4)<br>Check sensor                                                                                                    |
| 108                | BG02 – rear axle angle sensor – channel 2 – short circuit to high<br>potential                                            | Check wiring BG02 (pin B4)<br>Check sensor                                                                                                    |
| 109                | BG02 – rear axle angle sensor – channel 1 – sensor values outside<br>calibrated range                                     | Check mechanism/attachment of linkage and recalibrate<br>Check sensor                                                                                                  |
| 110                | BG02 – rear axle angle sensor – channel 2 – sensor values outside<br>calibrated range                                     | Check mechanism/attachment of linkage and recalibrate<br>Check sensor                                                                                                  |
| 111                | BG02 – error in cross comparison between both channels                                                                    | Check sensor<br>Check for faults to sensor ground<br>Repeat calibration<br>Replace sensor                                                                              |
| 113                | BG03 – rear axle angle sensor – channel 1 – wire break or short<br>circuit to low potential                               | Check wiring BG03 (pin A4)<br>Check sensor                                                                                                    |
| 114                | BG03 – rear axle angle sensor – channel 1 – short circuit to high<br>potential                                            | Check wiring BG03 (pin A4)<br>Check sensor                                                                                                    |
| 115                | BG03 – rear axle angle sensor – channel 2 – wire break or short<br>circuit to low potential                               | Check wiring BG03 (pin A3)<br>Check sensor                                                                                                    |
| 116                | BG03 – rear axle angle sensor – channel 2 – short circuit to high<br>potential                                            | Check wiring BG03 (pin A3)<br>Check sensor                                                                                                    |
| 117                | BG03 – rear axle angle sensor – channel 1 – sensor values outside<br>calibrated range                                     | Check mechanism/attachment of linkage and recalibrate<br>Check sensor                                                                                                  |
| 118                | BG03 – rear axle angle sensor – channel 2 – sensor values outside<br>calibrated range                                     | Check mechanism/attachment of linkage and recalibrate<br>Check sensor                                                                                                  |
| 119                | BG03 – error in cross comparison between both channels                                                                    | Check sensor<br>Check for faults to sensor ground<br>Repeat calibration<br>Replace sensor                                                                              |
| 121                | BP01 – wire break or short circuit to low potential                                                                       | Check wiring BP01 (pin J4)<br>Check sensor                                                                                                    |
| 122                | Speed sensor cross-comparison error<br>• BS01 – wire break / cross-connections<br>• BS02 – wire break / cross-connections | Check wiring BS01 (pin E3 / pin D3)<br>Check wiring BS02 (pin C3 / pin F4)<br>Check sensor<br>Check installation position<br>Check parametrisation (forward direction) |
| 159                | Vehicle in motion without pressure supply                                                                                 | Check pressure supply                                                                                                    |
| 167                | Yaw rate error in cross-comparison                                                                                        | Invalid frequencies on vehicle<br>Replace sensor                                                                                                    |
| 168                | HIT temperature compensation inactive                                                                                     | Check/replace HIT                                                                                                    |
| 169                | HIT sensor error                                                                                                    | Check/replace HIT                                                                                                    |

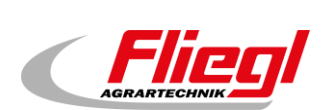

| Error code<br>gateway | Error cause                                                                                                    | Action                                                                                              |
|-----------------------|----------------------------------------------------------------------------------------------------|----------------------------------------------------------------------------------------------------|
| 170                   | HIT yaw rate error                                                                                                    | Check/replace HIT                                                                                   |
| 175                   | CAN bus failure (CAN1)<br>BG04/HIT failure                                                                                                    | Check CAN bus<br>Check BG04/HIT                                                                     |
| 176                   | HIT communication/software problem                                                                                                    | Check CAN bus<br>Check BG04/HIT                                                                     |
| 177                   | HIT with incorrect hardware/Software/material number fitted                                                                                                    | Replace BG04/HIT                                                                                    |
| 178                   | HIT incorrectly configured                                                                                                    | Replace BG04/HIT                                                                                    |
| 179                   | HIT communication/software problem                                                                                                    | Check CAN bus<br>Check BG04/HIT                                                                     |
| 183                   | <ul> <li>Deviation of target/actual steering angle on rear axle at standstill –</li> <li>Insufficient hydraulic supply</li> <li>Steering valve PLV1 faulty</li> <li>Dump valve FSV1 faulty</li> <li>Mechanical problems with angle sensor / axle connection</li> </ul>  | Check hydraulic supply/pressure<br>Check steering valve PLV1<br>Check dump valve<br>Check mechanics |
| 184                   | <ul> <li>Deviation of target/actual steering angle on rear axle during motion –</li> <li>Insufficient hydraulic supply</li> <li>Steering valve PLV1 faulty</li> <li>Dump valve FSV1 faulty</li> <li>Mechanical problems with angle sensor / axle connection</li> </ul>  | Check hydraulic supply/pressure<br>Check steering valve PLV1<br>Check dump valve<br>Check mechanics |
| 185                   | <ul> <li>Deviation of target/actual steering angle on front axle at standstill –</li> <li>Insufficient hydraulic supply</li> <li>Steering valve PLV2 faulty</li> <li>Dump valve FSV2 faulty</li> <li>Mechanical problems with angle sensor / axle connection</li> </ul> | Check hydraulic supply/pressure<br>Check steering valve PLV2<br>Check dump valve<br>Check mechanics |
| 186                   | <ul> <li>Deviation of target/actual steering angle on front axle during motion –</li> <li>Insufficient hydraulic supply</li> <li>Steering valve PLV2 faulty</li> <li>Dump valve FSV2 faulty</li> <li>Mechanical problems with angle sensor / axle connection</li> </ul> | Check hydraulic supply/pressure<br>Check steering valve PLV2<br>Check dump valve<br>Check mechanics |
| 191                   | FSV1 jamming in switched state                                                                                                    | Check/replace FSV1                                                                                  |
| 192                   | FSV2 jamming in switched state                                                                                                    | Check/replace FSV2                                                                                  |
| 193                   | PLV jamming in neutral state<br>Insufficient hydraulic supply                                                                                                    | Check/replace PLV<br>Check hydraulic supply/pressure                                                |
| 207                   | CAN bus failure (CAN0)<br>Command message failed                                                                                                    | Check CAN bus<br>Check display/ISOBUS gateway                                                       |
| 208                   | Invalid commando messages                                                                                                    | Check display/ISOBUS gateway                                                                        |
| 215                   | Pressure supply to low                                                                                                    | Check pressure supply                                                                               |
| 216                   | Pressure supply during steering operation too low                                                                                                    | Check pressure supply                                                                               |
| 223                   | CAN bus failure (CAN1)<br>Failure of yaw rate message 1 (primary)                                                                                                    | Check CAN bus<br>Check HIT supply                                                                   |
| 224                   | Invalid yaw rate messages on bus                                                                                                    | Check HIT                                                                                           |
| 225                   | Inverse message invalid                                                                                                    | Check HIT                                                                                           |
| 227                   | Receipt of inverse message outside time definition                                                                                                    | Check HIT                                                                                           |
| 228                   | CAN bus failure (CAN1)<br>Failure of yaw rate message 2 (secondary)                                                                                                    | Check CAN bus<br>Check HIT supply                                                                   |
| 229                   | Invalid yaw rate messages on bus                                                                                                    | Check HIT                                                                                           |
| 230                   | Inverse message invalid                                                                                                    | Check HIT                                                                                           |
| 232                   | Receipt of inverse message outside time definition                                                                                                    | Check HIT                                                                                           |
| 241                   | BS01 – single-channel wire break / cross-connection                                                                                                    | Check wiring (BS02 / pin E3 or pin D3)<br>Check sensor / sensor installation                        |
| 242                   | BS02 – loose contact of direction pin                                                                                                    | Check wiring (BS01 / pin F4)<br>Check sensor / sensor installation                                  |
| 250                   | Yaw rate offset error – offset deviation too high                                                                                                    | Recalibrate yaw rate                                                                                |

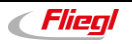

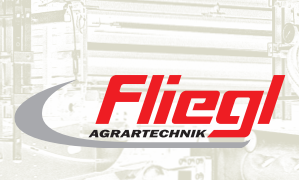

► Fliegl Agrartechnik GmbH Bürgermeister-Boch-Str. 1 D-84453 Mühldorf a. Inn Tel.: +49 (0) 86 31 307-0 Fax: +49 (0) 86 31 307-550 e-Mail: info@fliegl.com

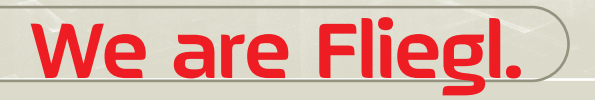

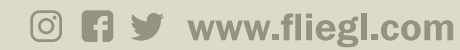

Flieg